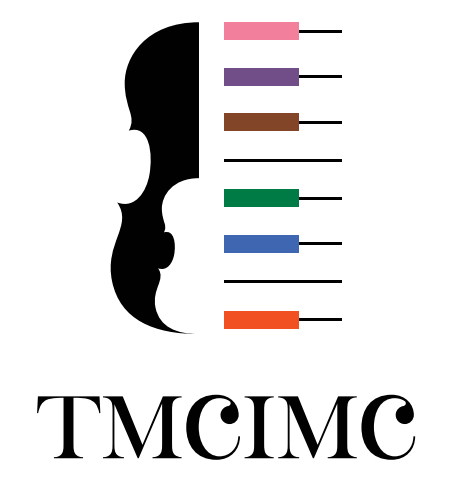

# 東京 MINATO CITY 国際音楽コンクール&ワークショップ

- The Tokyo MINATO CITY International Music Competition & Workshop -

Muvac アカウントおよびRésumé 設定ガイド (2025.03)

# ■Muvac アカウント作成

本コンクールへの応募には、Muvacアカウント作成とRésuméの登録が必要です。

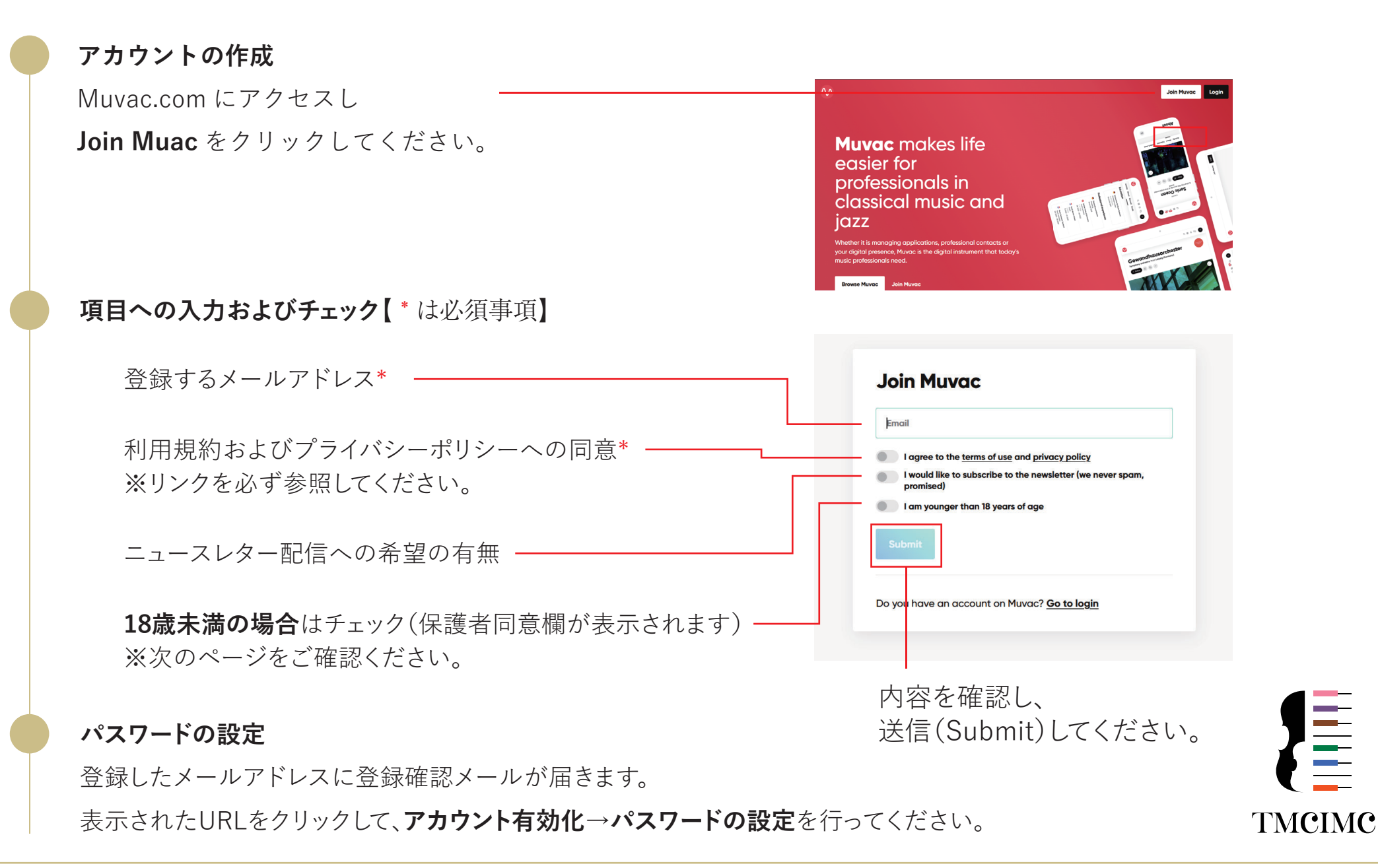

# 【18 歳未満の場合】

表示された内容を入力し、Continue をクリックしてください。

|                                    | ① Declaration of consent from a legal representative<br>Before you can proceed, we need a declaration of consent from a legal<br>representative (parent or legal guardian). This is required for all users |       |
|------------------------------------|----------------------------------------------------------------------------------------------------|-------|
| 【*は必須事項】                           | younger than 18. Please follow the steps below.                                                                                                    |       |
| 登録者の氏名*                            | Full name of applicant                                                                                                    |       |
| 生年月日*                              | Birthday of applicant Select date                                                                                                    |       |
| 保護者の氏名または法廷後見人の氏名*                 | Name of parent / legal guardian                                                                                                    |       |
|                                    | Passport ID (optional)                                                                                                    |       |
|                                    | Signature                                                                                                    |       |
| 保護者または法廷後見人のサイン(目著)* ――<br>※画面上で署名 |                                                                                                    |       |
|                                    |                                                                                                    |       |
|                                    |                                                                                                    |       |
|                                    | & Clear                                                                                                    |       |
|                                    |                                                                                                    |       |
|                                    | TN                                                                                                    | ACIMC |

#### Personal data

パスワードの登録が完了すると右の画面になります。 項目を入力し、Continue をクリックしてください。

First name = 名

Las name=姓

# Create profile

Individual を選択してください。

| reisonaraata     |          |
|------------------|----------|
| Salutation       |          |
| Select an option | ~        |
| First name       |          |
|                  |          |
| Last name        |          |
|                  |          |
| Country          |          |
| Select country   | ~        |
| Time zone        |          |
| Select an option | ~        |
|                  |          |
|                  | Continue |
|                  |          |

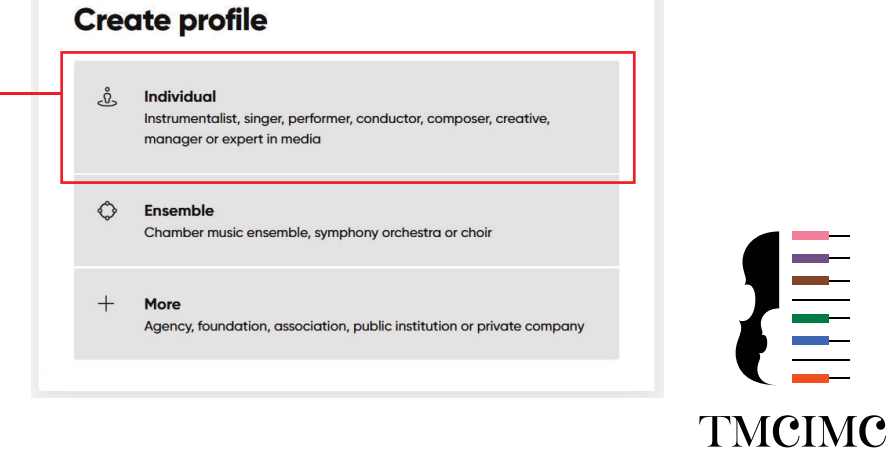

#### **Create profile**

項目を入力し、Continue をクリックしてください。

アカウントの種類 ・個人または家族のアカウント

・第三者(エージェント、マネージャーのアカウント)

## ※「個人または家族のアカウント」で作成してください。

Personal dataで入力した情報が表示されます。 ここで修正も可能です。

リストから「Instrumentalist」を選択し、

演奏楽器を選択してください。

開催年に該当する楽器が選択されていない場合は、 本コンクールに応募することができません。

·Experience(活動歴)

・Specialisation(演奏曲の専門)

の選択は任意です。

| • This profile is for myself                                                                                                    | or a family member                                                                                               |                                                                        |                                                       |   |  |
|----------------------------------------------------------------------------------------------------|----------------------------------------------------------------------------------------------------|------------------------------------------------------------------------|-------------------------------------------------------|---|--|
| <ul> <li>This profile is created o</li> <li>Use this if you are an agent</li> </ul>                                                                                                    | <b>behalf of somebody e</b><br>or manager                                                                        | else                                                                   |                                                       |   |  |
| Mr.                                                                                                    |                                                                                                    |                                                                        |                                                       | ~ |  |
| minato city                                                                                                    |                                                                                                    |                                                                        |                                                       |   |  |
| tokyo                                                                                                    |                                                                                                    |                                                                        |                                                       |   |  |
| Birthday (optional)                                                                                                    |                                                                                                    |                                                                        |                                                       |   |  |
|                                                                                                    |                                                                                                    |                                                                        |                                                       |   |  |
| Error autient                                                                                                    |                                                                                                    |                                                                        |                                                       |   |  |
| Expertise<br>You can add more expertises late                                                                                                    | r                                                                                                    |                                                                        |                                                       |   |  |
| Expertise<br>You can add more expertises late                                                                                                    | r                                                                                                    |                                                                        |                                                       | ~ |  |
| Expertise<br>You can add more expertises late<br>Instrumentalist                                                                                                    |                                                                                                    |                                                                        |                                                       | ~ |  |
| Expertise<br>You can add more expertises late<br>Instrumentalist<br>Cello X Violin X Plan                                                                                                    | r<br>D                                                                                                    |                                                                        |                                                       | ~ |  |
| Expertise<br>You can add more expertises late<br>Instrumentalist<br>Cello X Violin X Plan<br>Experience                                                                                                    | r<br>9 %                                                                                                    |                                                                        |                                                       | ~ |  |
| Expertise<br>You can add more expertises late<br>Instrumentalist<br>Cello × Violin × Plan<br>Experience<br>Soloist performances                                                                                                    | Chamber music Sy                                                                                                 | ymphonic mu                                                            | sic                                                   | * |  |
| Expertise You can add more expertises late Instrumentalist Cello X Violin X Pian Experience Soloist performances Choral music Opera                                                                                                    | Chamber music Sy<br>repertoire Oratorio                                                                          | ymphonic mus<br>repertoire                                             | iic<br>Lied repertoird                                | ~ |  |
| Expertise<br>You can add more expertises late<br>Instrumentalist<br>Cello X Violin X Plan<br>Experience<br>Soloist performances<br>Choral music Opera<br>Interdisciplinary project<br>Dance projects Stud                                                                                   | Chamber music Sy<br>repertoire Oratorio<br>ts Educational progr<br>io recordings Video                           | ymphonic mus<br>repertoire<br>rams Thea                                | iic<br>Lied repertoirre<br>tre projects<br>rovisation | ~ |  |
| Expertise<br>You can add more expertises late<br>Instrumentalist<br>Cello X Violin X Plan<br>Experience<br>Soloist performances<br>Choral music Opera<br>Interdisciplinary project<br>Dance projects Stua<br>Projects with speaker                                                          | Chamber music Sy<br>repertoire Oratorio<br>ts Educational progr<br>io recordings Video<br>Historically informed  | ymphonic mus<br>repertoire<br>rams Thea<br>o / film Imp<br>performance | ic<br>Lied repertoird<br>tre projects<br>rovisation   | ~ |  |
| Expertise<br>You can add more expertises late<br>Instrumentalist<br>Cello X Violin X Plan<br>Experience<br>Soloist performances<br>Choral music Opera<br>Interdisciplinary project<br>Dance projects Stua<br>Projects with speaker                                                          | Chamber music Sy<br>repertoire Oratorio<br>ts Educational progr<br>lio recordings Video<br>Historically informed | ymphonic mus<br>repertoire<br>rams Thea<br>o / film Imp<br>performance | iic<br>Lied repertoira<br>tre projects<br>rovisation  | • |  |
| Expertise<br>You can add more expertises late<br>Instrumentalist<br>Cello X Violin X Pian<br>Experience<br>Soloist performances<br>Choral music Opera<br>Interdisciplinary project<br>Dance projects Stud<br>Projects with speaker                                                          | Chamber music Sy<br>repertoire Oratorio<br>Is Educational progr<br>io recordings Video<br>Historically informed  | ymphonic mus<br>repertoire<br>rams Thea<br>o / film Imp<br>performance | sic<br>Lied repertoird<br>tre projects<br>rovisation  | • |  |
| Expertise<br>You can add more expertises late<br>Instrumentalist<br>Cello X Violin X Pian<br>Experience<br>Soloist performances<br>Choral music Opera<br>Interdisciplinary project<br>Dance projects Stud<br>Projects with speaker<br>Specialisation<br>No specialisation<br>Specialisation | Chamber music Sy<br>repertoire Oratorio<br>is Educational progr<br>io recordings Video<br>Historically informed  | ymphonic mus<br>repertoire<br>rams Thea<br>o / film Imp<br>performance | ic<br>Lied repertoird<br>tre projects<br>rovisation   | ~ |  |

#### **Create profile**

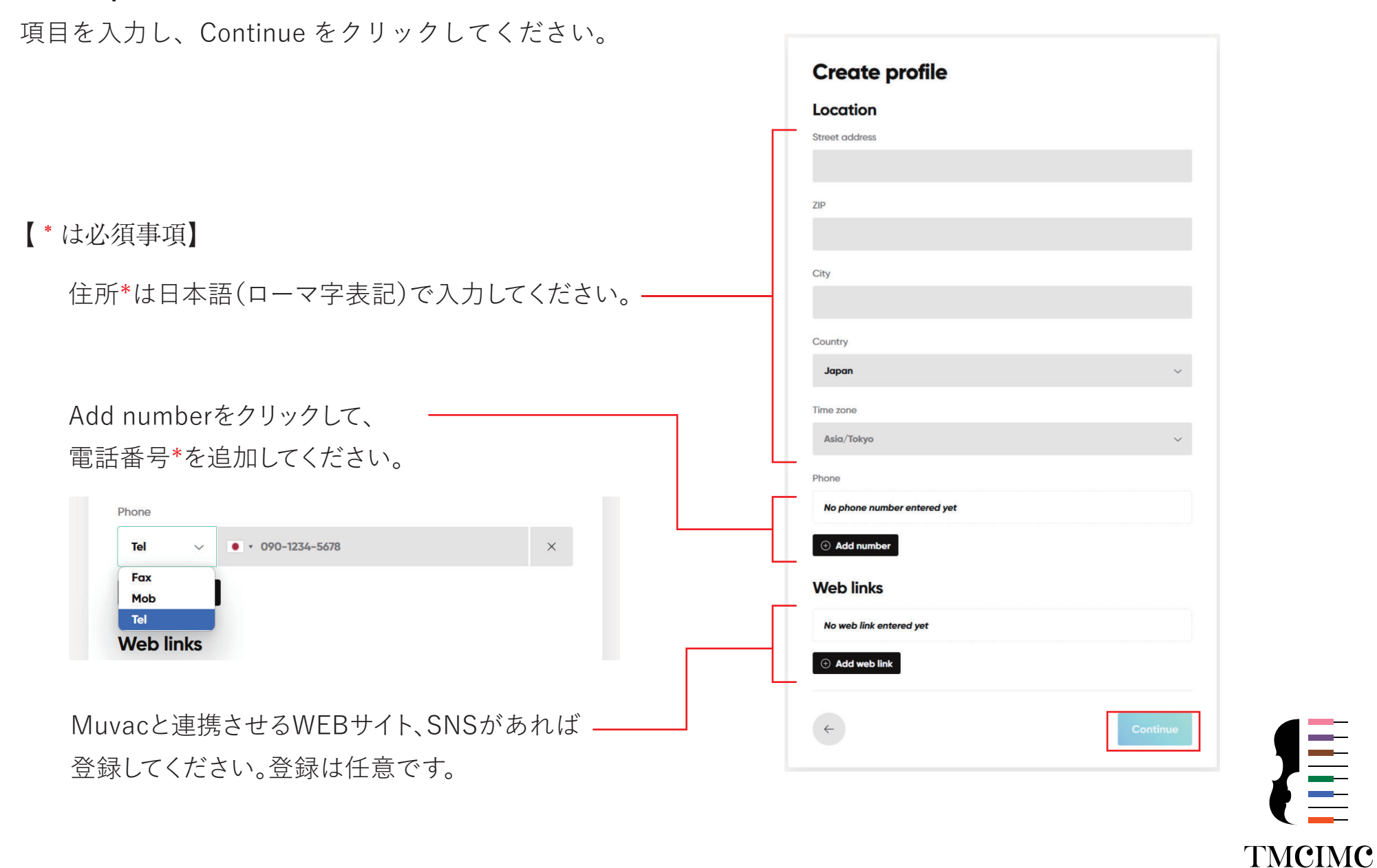

#### **Create profile**

これで Profile の入力は完了です。 情報の修正は、profile settings から編集可能です。

Go to profile をクリックして、 **Résumé の登録**に進んでください。

アカウント公開設定を選択してください。

#### Private

応募した際など閲覧権を付与した場合を除き、 本人しか閲覧することはできません。

#### Public

MUVACの"Browse"(検索)機能で、 誰でもプロフィールを閲覧でき、 個人ホームページのように共有することもできます。

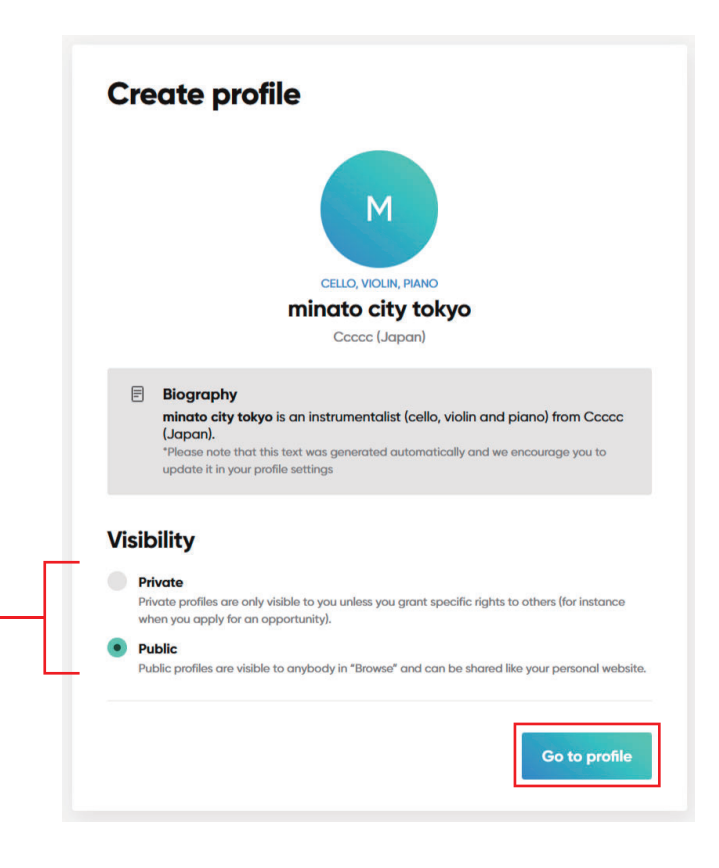

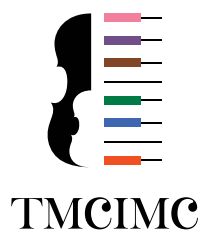

# ■Résumé の登録

## Résumé 登録ページにアクセス

Profiles ページのメニューから、**Résumé** をクリックして — ください。

#### 登録する内容

このページでは、以下の内容を登録します。

- ・**Current occupation**(現在の職業)
- ・Education (教育機関在籍歴)
- ・**Professional experience**(プロ活動歴)
- · Awards & recognitions (受賞歴)
- ・Other achievements (その他の実績)

各項目の入力が複数ある場合は、

をクリックして追加することができます。

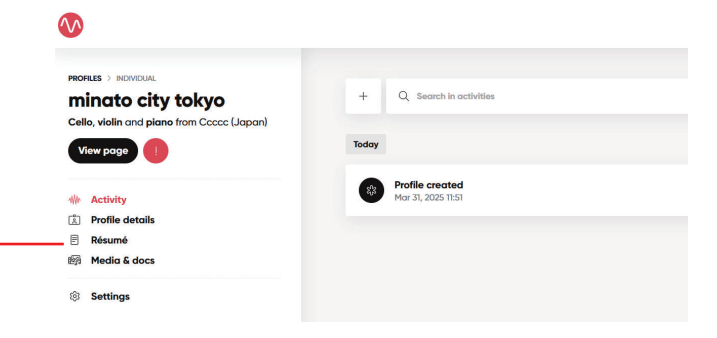

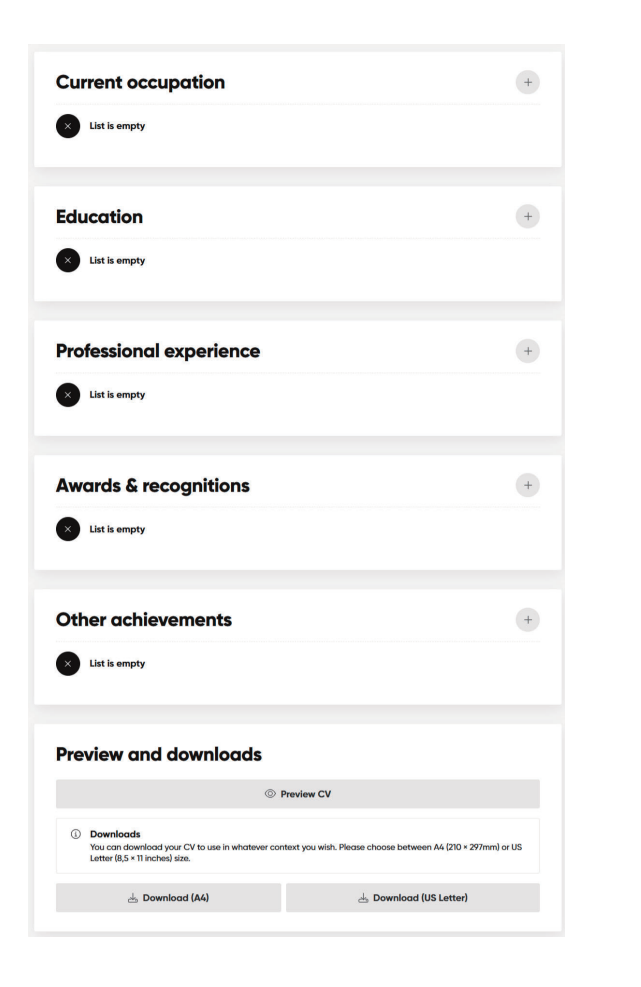

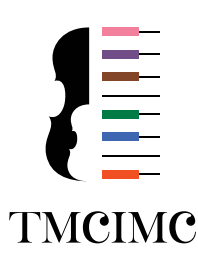

# Current occupation(現在の職業等) 【必須】 リストの下に表示されるオプションに補足情報(学校名等) を入力してください。所在地が日本の学校に所属している 場合は、日本語で入力してください。

| Current occupo | ntion               |   |
|----------------|---------------------|---|
| Туре           | Select an option    | ~ |
|                | Select an option    |   |
|                | Freelancer          | _ |
|                | Permanent           |   |
|                | Temporary           |   |
|                | Guest               |   |
|                | Student             |   |
|                | Member of           |   |
|                | On trial            |   |
|                | Substitute          |   |
|                | Internship          |   |
|                | Academy             |   |
|                | Teacher             |   |
|                | Artist in residence |   |
|                | Other               |   |

# Education(教育機関在籍歴)【任意】

·学校名(大学以降)

正式名称で入力して下さい。所在地が日本の学校は日本語で入力してください。

・在籍課程 / 学位

#### ・師事者

- ・大学の所在国(リストから選択)
- ・在籍状況【在学中 / 卒業・修了 / 転校 / 卒業/修了(学位なし)】

・在籍期間

| Education               |                                                                             |        | >    |
|-------------------------|-----------------------------------------------------------------------------|--------|------|
| University / School     |                                                                             |        |      |
| Degree program / degree |                                                                             |        |      |
| Professor / teacher     |                                                                             |        |      |
| Country                 | Select country                                                              |        | ~    |
| Status                  | In progress     Completed     Changed university     Completed (no diploma) |        |      |
| Start                   | March                                                                       | ~ 2025 | ~    |
|                         |                                                                             |        | Save |

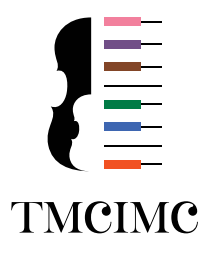

#### Professional experience (プロ活動歴)【任意】

- ・団体名、アンサンブル名 正式名称で入力して下さい。日本の団体の場合は日本語で入力してください。
- ・雇用 / 所属形態(リストから選択)
- ・所属詳細 / ポジション
- ・団体の所在国(リストから選択)
- ·在籍状況【在籍中 / 所属期間終了】
- ・在籍期間

Awards & recognitions (受賞歴)【任意】

- ・コンクール / 賞のタイトル 正式名称で入力して下さい。日本国内のコンクールの場合は、日本語で入力して ください。
- ・**賞の種類**(リストから選択)
- ・開催国(リストから選択)
- ・コンクールのWEBリンク(任意)
- ・受賞時期

| Type Select an option Details / Position |  |
|------------------------------------------|--|
| Details / Position                       |  |
|                                          |  |
| Country Select country                   |  |
| Status 🕢 Ongoing                         |  |
| Terminated                               |  |
| Start March v 2025                       |  |
|                                          |  |
|                                          |  |

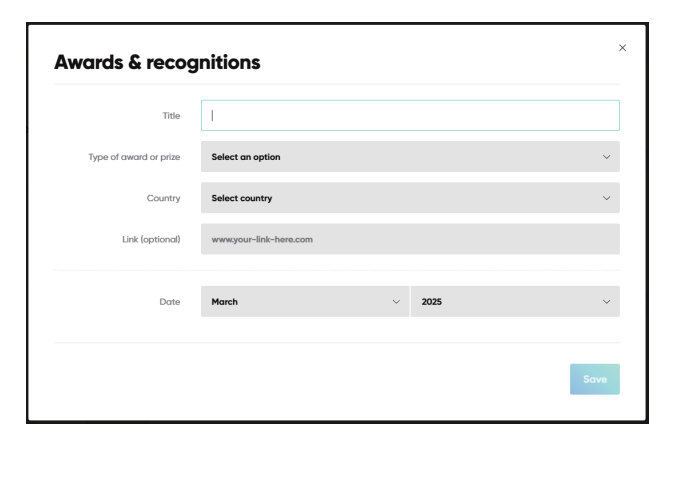

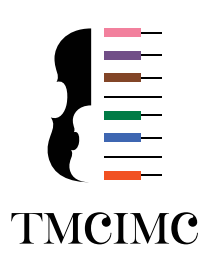

## Other achievements (その他の実績)【任意】

- 内容
   日本語で入力可能です。
- ・種類(リストから選択)
- ・WEBリンク(任意)
- ・年

| litte           |                        |   |      |   |
|-----------------|------------------------|---|------|---|
| Туре            | Select an option       |   |      |   |
| Link (optional) | www.your-link-here.com |   |      |   |
| Dates           | • Year                 |   |      |   |
|                 | Period                 |   |      |   |
| Date            | March                  | ~ | 2025 | × |
|                 |                        |   |      |   |
|                 |                        |   |      |   |

## 入力内容の確認

Profiles ページのメニュー下部の「Preview CV」から 入力内容を確認してください。 内容に問題がなければ登録は全て完了です。

| 0                                                                      | Preview CV                                                             |
|------------------------------------------------------------------------|------------------------------------------------------------------------|
|                                                                        |                                                                        |
| Downloads                                                              |                                                                        |
| You can download your CV to use in whatever context y<br>inches) size. | rou wish. Please choose between A4 (210 × 297mm) or US Letter (8,5 × 1 |
|                                                                        |                                                                        |
|                                                                        |                                                                        |

【注意事項】

入力に際して技術的な問題が発生した場合は、

コンクール事務局ではなく、Muvac.com に問い合わせ(英語のみ)をしてください。

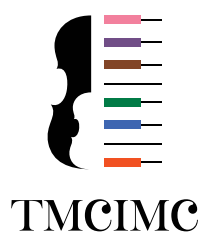